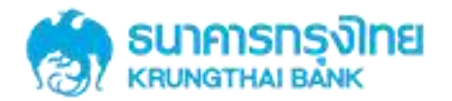

# GFMIS on KTB Corporate Online 1. ด้านนำส่งเงิน

KTB GROWING TOGETHER KTB GROWING TOGETHER KTB GROWING TOGETHER AND GROWING TOGETHER KTB GROWING TOGETHER KTB GROWING TOGETHER GROWINC KTB GROWING TOGETHER KTB GROWING TOGETHER

# การนำส่งเงินเข้าบัญชีคลังจังหวัด (GFMIS)

# <u>หน้าจอระบบ KTB Corporate online สำหรับ Maker, Authorizer</u>

# URL : <u>https://www.ktb.co.th</u> → คลิกเลือก KTB Corporate Online

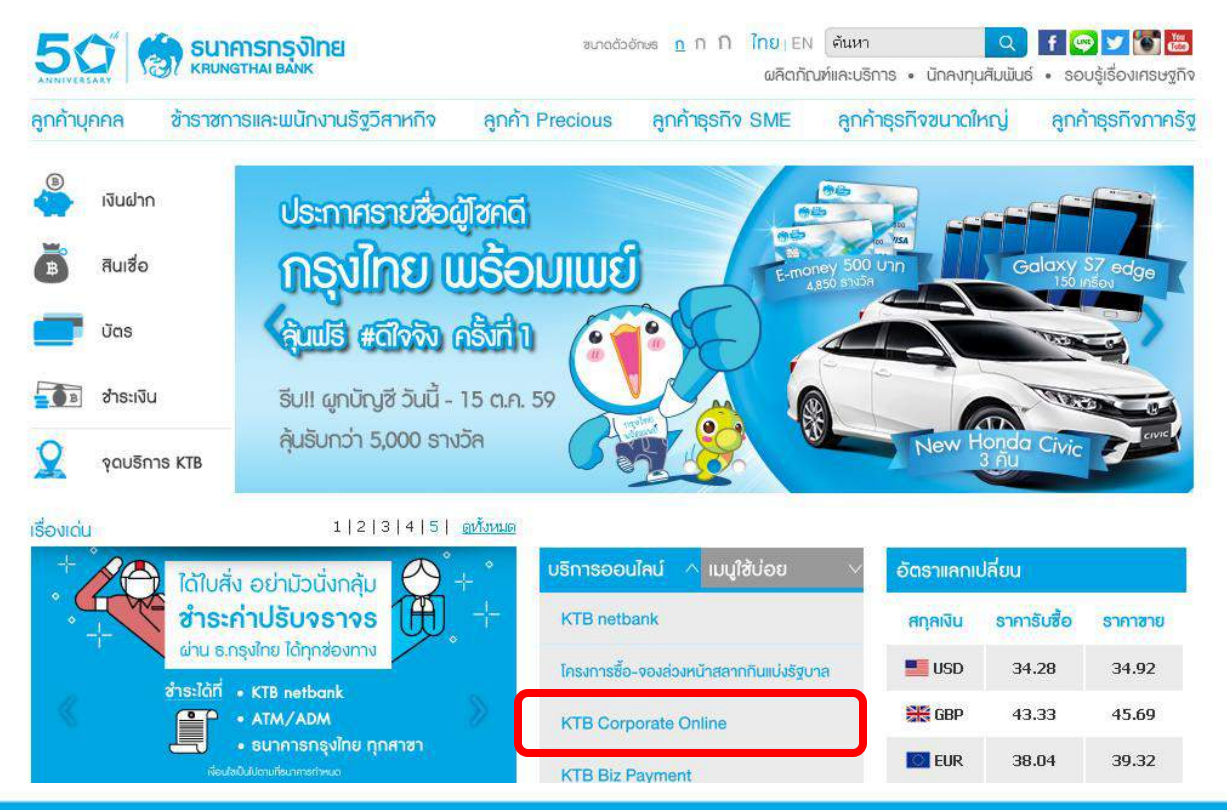

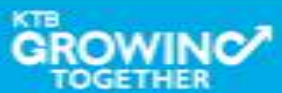

# การนำส่งเงินเข้าบัญชีคลังจังหวัด (GFMIS)

# <u>หน้าจอระบบ KTB Corporate online สำหรับ Maker, Authorizer</u>

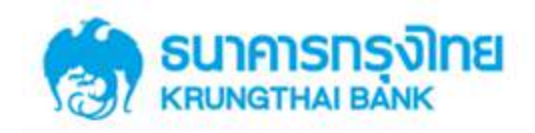

**KTB** Corporate Online

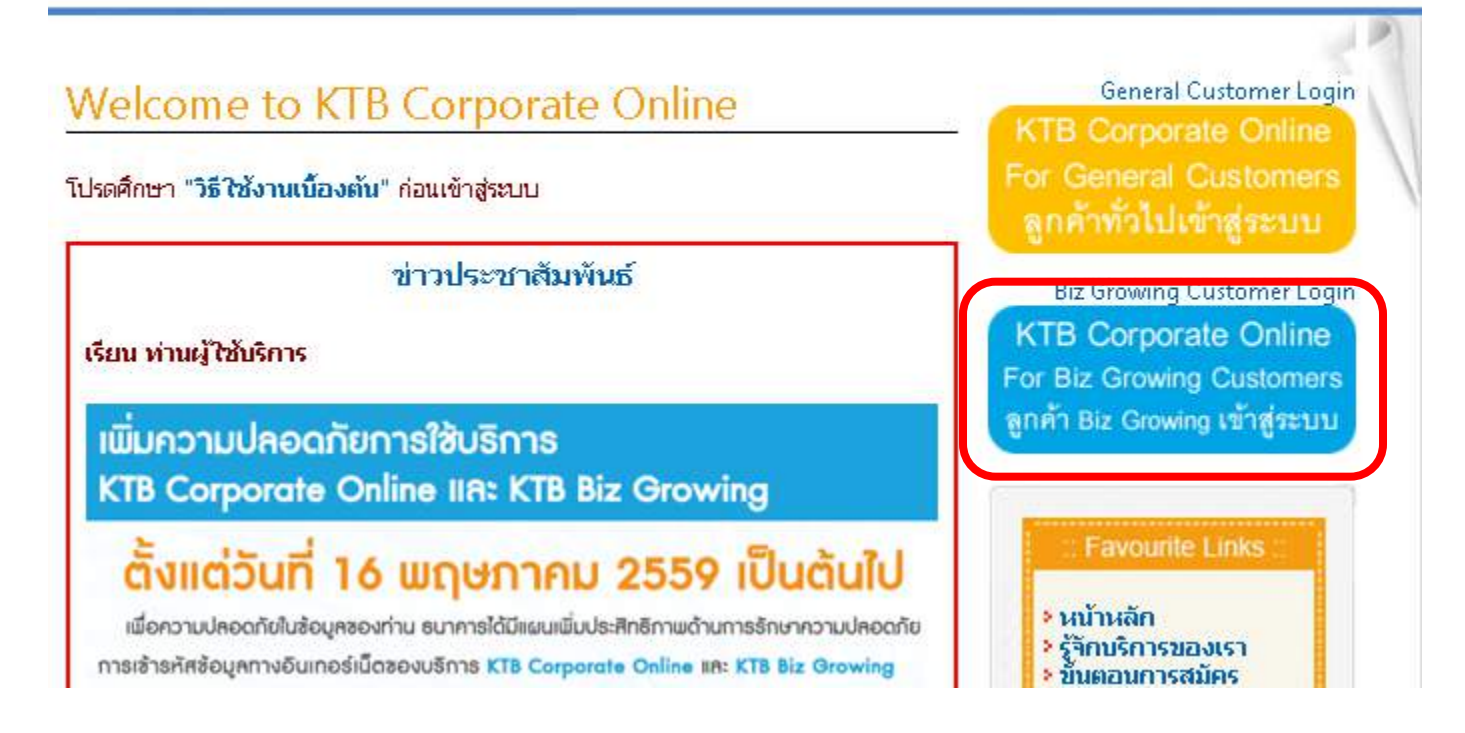

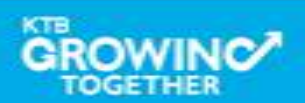

#### GFMIS Transaction Step by Company Maker

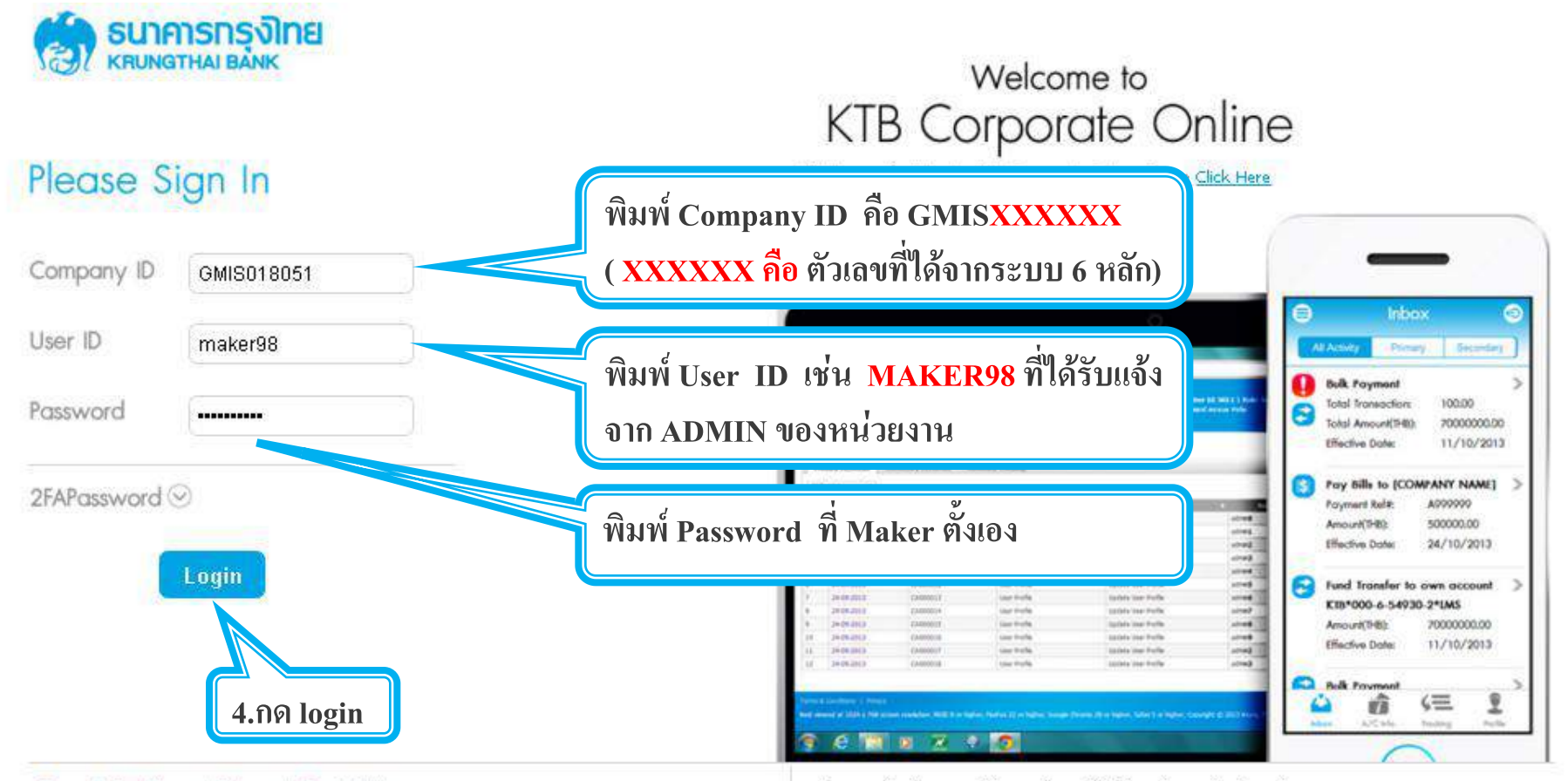

#### Terms & Conditions | Privacy | Contact Us

For any further questions, please feel free to contact us at:

Best viewed at 1024 x 768 screen resolution. MSIE 8 or higher, FireFox 22 or higher, Google Chrome 28 or higher, Safari 5 or higher. Copyright © 2013 Krung Thai Bank PCL, All Rights Reserved. 🖕 Cash Management Call Center Tel. 02-208-7799 (8:00 a.m. - 5:00 p.m.)

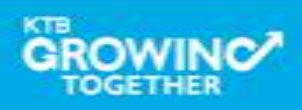

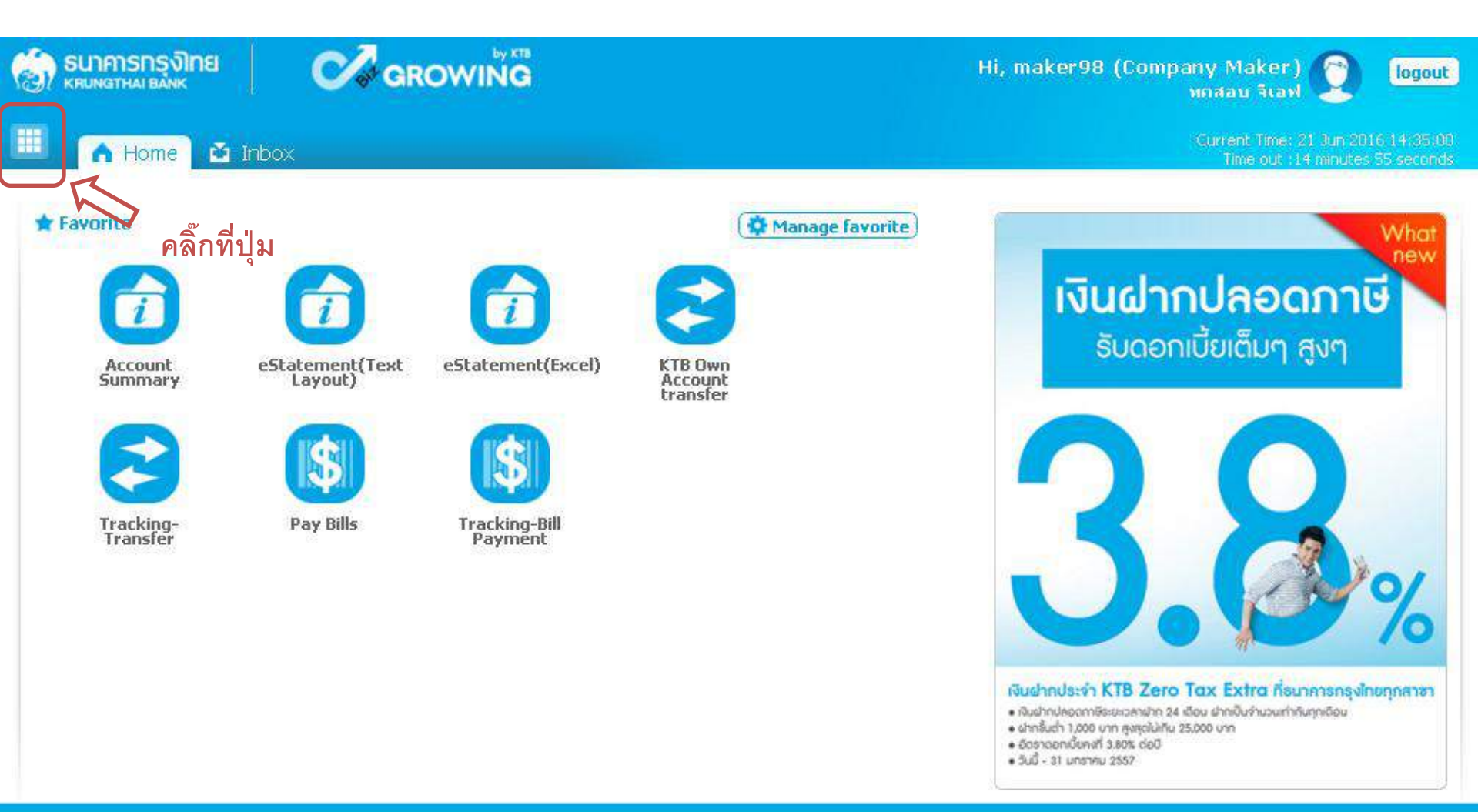

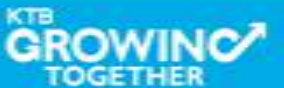

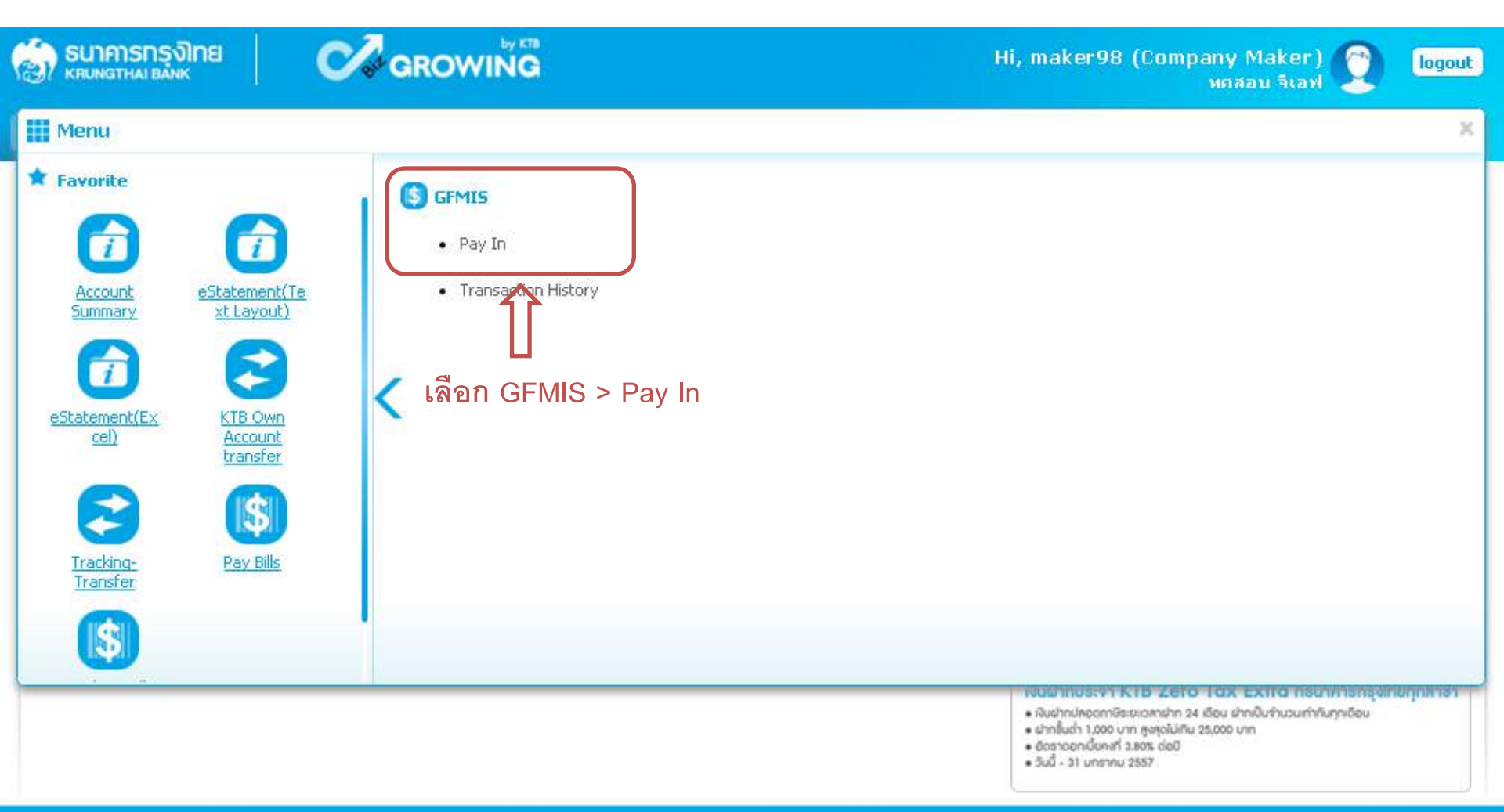

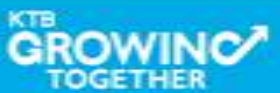

Save As Draft

Submit

| ธมาคารกรุงไทย<br>หตุบทฐาหม ยุ่งทห | GROWING                  |   | Н                | i, maker98 ( | Company Maker) 🔶<br>หดสอบ จีเอฟ            | logout                          |
|-----------------------------------|--------------------------|---|------------------|--------------|--------------------------------------------|---------------------------------|
| 🔳 🔥 Home 🗳 Inbox                  |                          |   |                  |              | Current Time: 21 Jun<br>Time out :14 minul | 2016 14:42:14<br>tes 51 seconds |
| KTB Corporate Online : GFMIS > F  | 'ay In                   |   |                  |              |                                            | 0                               |
| 1 Fill in Information             |                          |   |                  |              |                                            |                                 |
| หมายเลขอ้างอิ่งลูกค้า#            | CB000000229382           |   | วันที่ทำรายการ   | 21-06-2016   |                                            |                                 |
| ชำระจากบัญชั                      | Put Keywords or Selected | * | ชื่อแทนบัญชี     | 4            |                                            |                                 |
| รหัสศูนย์ดันทุน                   | Put Keywords or Selected | • | วันที่รายการมีผล | 21-06-2016   |                                            |                                 |
| รหัสเงินฝากคลังจังหวัด            |                          |   | จำนวนเงิน        |              | บาท                                        |                                 |
| ประเภทเอกสารนำส่ง                 | Put Keywords or Selected | * |                  |              |                                            |                                 |
| หมายเหตุ(ถ้ามี)                   | Maximum 50 characters,   |   |                  |              |                                            |                                 |

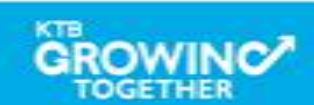

|                                                    |                                                                                |                                                                    | н                | i, maker98    | (Company Maker) 🕎<br>หตสอบ จีเอฟ 👤 | logout     |
|----------------------------------------------------|--------------------------------------------------------------------------------|--------------------------------------------------------------------|------------------|---------------|------------------------------------|------------|
| 🔲 🔺 Home 🖸 Jabox                                   |                                                                                |                                                                    |                  |               | Current Time: 21 Jun 201           | 6 14:43:43 |
| KTB Corporate Online : GFMIS > Pay In              | Put Keywords or S<br>Put Keywords or S<br>KTB*000-0-47439-<br>KTB*000-6-19017- | ielected  -8*บล. ทดสอบ ลีเอฟ -0*บล. ทดสอบ ลีเอฟ                    |                  |               | Time-out :13 minutes               |            |
| หมายเลขอ้างอิ่งลูกค้า# CB000000229382              |                                                                                | ·                                                                  | วันที่หำรายการ   | 21-06-2016    | กรอกจำนวนเงิน                      |            |
| ชำระจากบัญชี KTB*000-6-19017-0*บจ. ทดสอบ           | ลีเอฟ 👻                                                                        |                                                                    | ชื่อแหนบัญชั     | บจ. ทคสอบ จีเ |                                    |            |
| รหัสสุนย์ต้นทุน 1100200011                         | •                                                                              | $\neg \neg$                                                        | วันที่รายการมีผล | 21-06-2016    |                                    |            |
| รหัสเงินฝากคลังจังหวัด <b>G9001</b>                |                                                                                | <u>v</u>                                                           | สำนวนเงิน        |               | 1000 אירג                          |            |
| ประเภทเอกสารนำส่ง รายได้แผ่นดิน<br>หมายเหตุ(ถ้ามี) | -                                                                              | Put Keywords or Selected<br>Put Keywords or Selected<br>1100200011 | •                |               |                                    |            |
| Put Keywords or Selected                           |                                                                                | 1100400021                                                         |                  |               |                                    |            |
| Put Keywords or Selected<br>รายได้แผ่นดิน          |                                                                                |                                                                    |                  |               |                                    |            |
| เงินฝากคลัง ไง R1                                  | <b>v</b>                                                                       |                                                                    | การอ้างอิง       |               |                                    |            |
| র্থ 1101020601                                     | •                                                                              |                                                                    | Bank Book        |               |                                    |            |
| รหัสรายได้                                         |                                                                                | รหัสศูนย์ต้นห                                                      | านเจ้าของรายได้  |               |                                    |            |
|                                                    |                                                                                |                                                                    |                  |               | Save As Draft                      | bmit       |

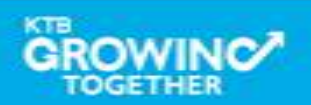

| 🧑 ธนาศารกรุงไทย                   | GROWING                           |          | ł                            | Hi, maker98 (Company Maker) 👰<br>พถสอน จีเอฟ | logout                          |
|-----------------------------------|-----------------------------------|----------|------------------------------|----------------------------------------------|---------------------------------|
| 🔲 🧥 Home 🗳 Inbox                  |                                   |          |                              | Current Time: 21 Jun<br>Time out :12 minu    | 2016 14:44:38<br>tes 29 seconds |
| KTB Corporate Online : GFMIS > Pa | ay In                             |          |                              |                                              | 0                               |
| 1 Fill in Information             |                                   |          |                              |                                              |                                 |
| หมายเลขอ้างอิงลูกค้า#             | CB000000229382                    |          | วันที่หำรายการ               | 21-06-2016                                   |                                 |
| ชำระจากบัญชั                      | KTB*000-6-19017-0*บจ. ทดสอบ จีเอฟ | •        | 🖏 กด                         | ปุ่ม Submit เพื่อส่งรายการ                   |                                 |
| รหัสศูนย์ตันทุน                   | 1100200011                        | •        | <sub>วันที่ร</sub> ะ ให้เ    | ผู้อนุมัติรายการ                             |                                 |
| รหัสเงินฝากคลังจังหวัด            | G9001                             |          | (A)                          | UTHORIZER)                                   |                                 |
| ประเภทเอกสารนำส่ง                 | รายได้แผ่นดิน                     | •        |                              |                                              |                                 |
| หมายเหตุ(ถ้ามี)                   |                                   | R1       |                              |                                              |                                 |
| Additional Information :          | Maximum 50 characters,            | R1<br>R3 |                              |                                              |                                 |
| ประเภทเอกสารที่นำส่ง              | R1                                | ▫▫       | การอ้างอิง                   | R590000001                                   |                                 |
| รหัสบัญชี                         | 1101020601                        |          | Bank Book                    |                                              |                                 |
| รหัสรายได้                        | 105                               |          | รหัสศูนย์ต้นหุนเจ้าของรายได้ |                                              |                                 |
| 101020601<br>101020606            |                                   |          |                              | Save As Draft                                | Submit                          |

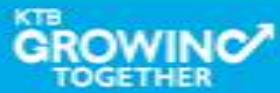

### Condition สำหรับ Additional Information ประเภท <u>รายได้แผ่นดิน</u>

| ประเภทเอกสารที่นำส่ง             | R                                                                                                    | 31                                                | R3                                         |                                                           |  |
|----------------------------------|----------------------------------------------------------------------------------------------------|---------------------------------------------------|--------------------------------------------|-----------------------------------------------------------|--|
| การอ้างอิง                       | ระบุตัวเลข และ ตัวอักษร ตาม Format <b>RYYXXXXXX</b><br>R - Constant<br>YY - สองหลักของปีงบประมาณ (พ.ศ.)<br>X - ตัวเลข 7 หลัก |                                                   |                                            |                                                           |  |
| รหัสบัญชี                        | 1101020601                                                                                                    | 1101020606                                        | 1101020601                                 | 1101020606                                                |  |
| Bank Book                        | -                                                                                                    | รหัสตัวเลข 6 หลัก<br>(สัมพันธ์กับรหัสศูนย์ต้นทุน) | -                                          | รหัสตัวเลข 6 หลัก<br>(สัมพันธ์กับรหัสศูนย์ต้นทุน)         |  |
| รหัสรายได้                       | รหัสตัวเลข 3 หลัก (ถ้าไม่ครบ 3 หลักให้เติมศูนย์ข้างหน้า)                                                                     |                                                   |                                            |                                                           |  |
| รหัสศูนย์ต้นทุนเจ้าของ<br>รายได้ | -                                                                                                    | -                                                 | รหัสศูนย์ต้นทุน<br>ตรวจสอบว่า 5 หลักแรกต้อ | แจ้าของรายได้<br>ง <mark>ไม่ตรง</mark> กับรหัสศูนย์ต้นทุน |  |

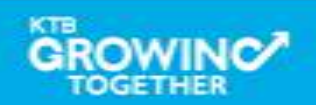

# Condition สำหรับ Additional Information ประเภท <u>เงินฝากคลัง</u>

| ประเภทเอกสารที่นำส่ง             | F                                                                    | R2                                                                                                    | R                                                                                                    |                                                       |                     |  |  |  |
|----------------------------------|----------------------------------------------------------------------|----------------------------------------------------------------------------------------------------|----------------------------------------------------------------------------------------------------|-------------------------------------------------------|---------------------|--|--|--|
| การอ้างอิง                       | ระบุ                                                                 | ระบุตัวเลข และ ตัวอักษร ตาม Format <b>RYYXXXXXX</b><br>R - Constant<br>YY - สองหลักของปีงบประมาณ (พ.ศ.)<br>X - ตัวเลข 7 หลัก |                                                                                                    |                                                       |                     |  |  |  |
| รหัสบัญชี                        | 1101020601                                                           | 1101020606                                                                                                    | 1101020601                                                                                           | 1101020606                                            |                     |  |  |  |
| Bank Book                        | -                                                                    | รหัสตัวเลข 6 หลัก<br>(สัมพันธ์กับรหัสศูนย์<br>ต้นทุน)                                                                        | -                                                                                                    | รหัสตัวเลข 6 หลัก<br>(สัมพันธ์กับรหัสศูนย์<br>ต้นทุน) |                     |  |  |  |
| รหัสบัญชีเงินฝากคลัง             | รหัสต                                                                | ทัวเลข 5 หลัก (ถ้าไม่คร                                                                                                    | บ 5 หลักให้เติมศูนย์ข้า                                                                              | งหน้า)                                                | <b></b>             |  |  |  |
| เจ้าของบัญชีเงินฝากคลัง          | รหัสตัวเลข 10 หลัก<br>(โดย 5 หลักแรก ตรงกับ <u>รหัสศูนย์ต้นทุน</u> ) |                                                                                                    | รหัสตัวเลข 10 หลัก<br>(โดย 5 หลักแรก ตรงกับ <u>รหัสศูนย์ต้นทุนเจ้าของรายได้</u> )                    |                                                       | ข้อมูลต่<br>สัมพันเ |  |  |  |
| รหัสศูนย์ต้นทุนเจ้าของ<br>รายได้ | -                                                                    | -                                                                                                    | รหัสศูนย์ต้นทุนเจ้าของรายได้<br>ตรวจสอบว่า 5 หลักแรกตรงกับ <u>เจ้าของบัญชีเงินฝาก</u><br><u>คลัง</u> |                                                       |                     |  |  |  |

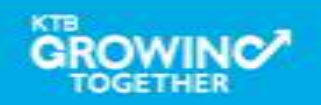

| รนาคารกรุงไทย<br>RUNGTHAI BANK | GROWING        | н                                             | li, maker98 (Company Maker)<br>ทุดสอบ จีเอฟ         | logout                                  |
|--------------------------------|----------------|-----------------------------------------------|-----------------------------------------------------|-----------------------------------------|
| n Home 🤷 Inbox                 |                |                                               | Current Time: 21 .<br>Time out :14 n                | Jun 2016 14:44:46<br>Ninutes 56 seconds |
| Corporate Online : GFMIS > P   | ay In          |                                               |                                                     | 0                                       |
| Confirmation                   |                |                                               |                                                     |                                         |
| หมายเลขอ้างอิงลูกค้า#          | CB000000229382 | วันที่ทำรายการ                                | 21-06-2016                                          |                                         |
| ชำระจากบัญชี                   | 000-6-19017-0  | ชื่อแทนบัญชั                                  | บจ. หดสอบ จิเอฟ                                     |                                         |
| รหัสศูนย์ดันบุน                | 1100200011     | วันที่รายการมีผล                              | 21-06-2016                                          |                                         |
| รหัสเงินฝากคลังจังหวัด         | G9001          | สำนวนเงิน                                     | 1,000.00                                            | טרט                                     |
| ประเภทเอกสารนำส่ง              | รายได้เห่นดิน  |                                               | 1                                                   |                                         |
| หมายเหตุ(ถ้ามี)                | *              | าด                                            | เป็ม Confirm เพอยนยน                                |                                         |
| dditional Information :        |                | สง                                            | รายการให้ผู้อนุมตรายการ<br>บรายการให้ผู้อนุมตรายการ |                                         |
| ประเภทเอกสารที่นำส่ง           | R1             |                                               | UTHORIZER)                                          | )                                       |
| รหัสบัญชี                      | 1101020601     | Bank Book                                     | -                                                   |                                         |
| รหัสรายได้                     | 105            | รหัสศูนย์ต้นทุนเจ้าของรายได้                  | -                                                   |                                         |
|                                |                | tre you sure you want to submit Customer Refe | rence# CB00000229382 ? Cancel                       | Confirm                                 |

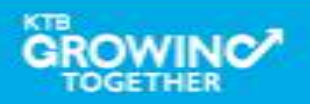

|                                                                                                    | GROWING        | н                            | li, maker98 (Company Maker)<br>หดสอบ จีเอฟ | logout                                |
|----------------------------------------------------------------------------------------------------|----------------|------------------------------|--------------------------------------------|---------------------------------------|
| inter 🖞 Andre na Andrea Andre |                |                              | Current Time: 21 J<br>Time out :14 m       | un 2016 14:44:57<br>inutes 55 seconds |
| 3 Corporate Online : GFMIS > Pa                                                                                                    | ay In<br>Y     |                              |                                            | 0                                     |
| หมายเลขอ้างอิ่งลูกค้า#                                                                                                    | CB000000229382 | วันที่ห้ารายการ              | 21-06-2016                                 |                                       |
| ชำระจากบัญชี                                                                                                    | 000-6-19017-0  | ชื่อแทนบัญชั                 | บจ. ทกสอบ จีเอฟ                            |                                       |
| รหัสศูนย์ตันบุน                                                                                                    | 1100200011     | วันที่รายการมีผล             | 21-06-2016                                 |                                       |
| รหัสเงินฝากคลังจังหวัด                                                                                                    | G9001          | จำนวนเงิน                    | 1,000.00                                   | บาห                                   |
| ประเภทเอกสารนำส่ง                                                                                                    | รายได้แผ่นดิน  |                              |                                            |                                       |
| หมายเหตุ(ถ้ามี)                                                                                                    | -              |                              |                                            |                                       |
| Additional Information :                                                                                                    |                |                              |                                            |                                       |
| ประเภทเอกสารที่นำส่ง                                                                                                    | R1             | การอ้างอิง                   | R59000001                                  |                                       |
| รหัสบัญชี                                                                                                    | 1101020601     | Bank Book                    | -                                          |                                       |
|                                                                                                    | 105            | รหัสศูนย์ต้นทุนเจ้าของรายได้ | -                                          |                                       |

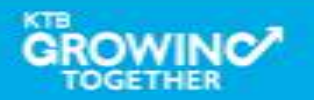

#### GFMIS Transaction Step by Company Authorizer

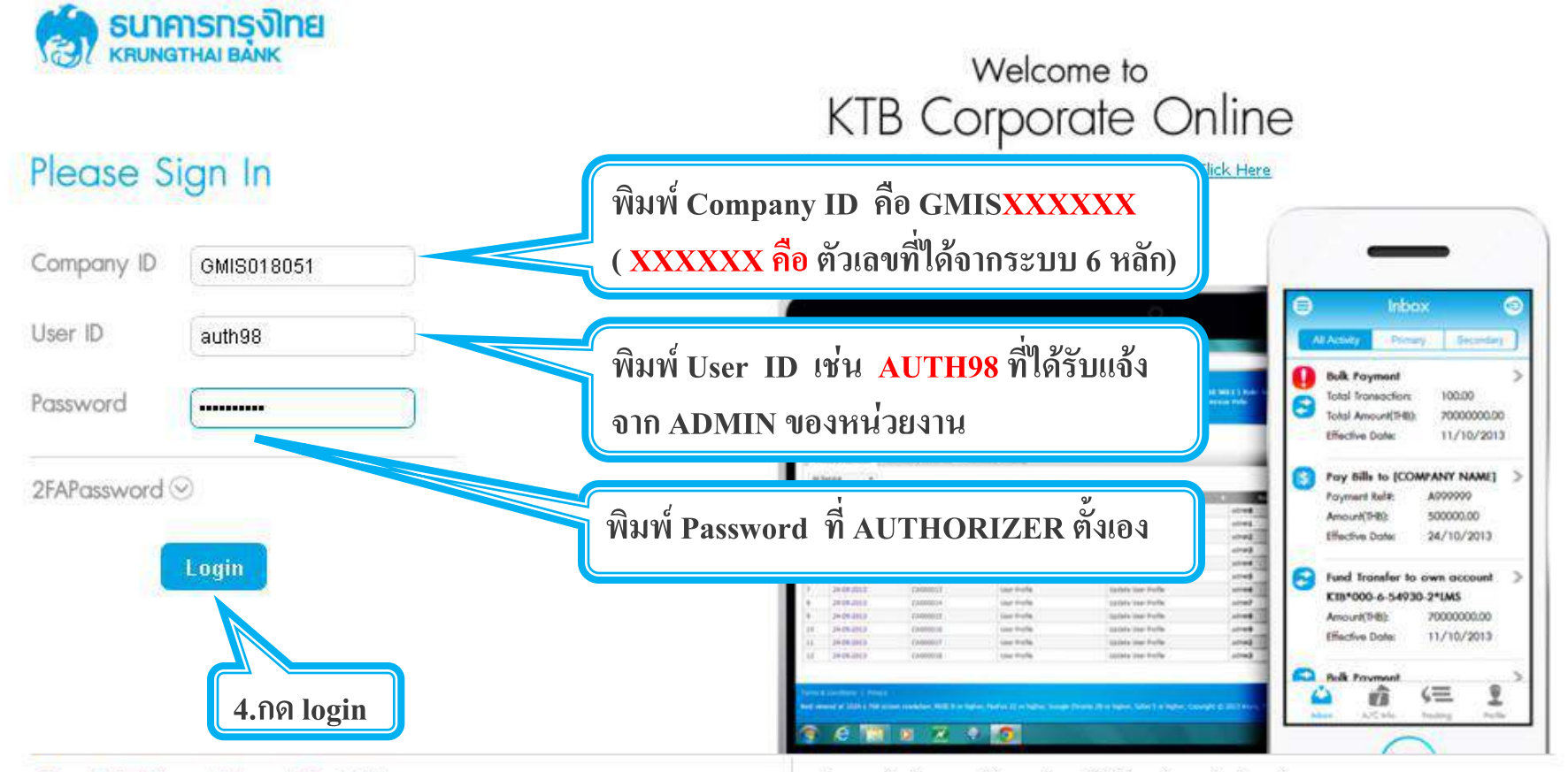

#### Terms & Conditions | Privacy | Contact Us

Best viewed at 1024 x 768 screen resolution. MSIE 8 or higher, FireFox 22 or higher, Google Chrome 28 or higher, Safari 5 or higher, Copyright © 2013 Krung Thai Bank PCL, All Rights Reserved.

#### For any further questions, please feel free to contact us at:

🦕 Cash Management Call Center Tel. 02-208-7799 (8:00 a.m. - 5:00 p.m.)

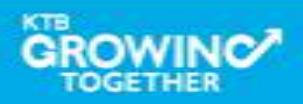

|           |                   |                   |              |              |               |    | Hi, auth98 (C | ompany Auth<br>พดส | orizer<br>อน จีเอเ |                       | logout                   |                          |
|-----------|-------------------|-------------------|--------------|--------------|---------------|----|---------------|--------------------|--------------------|-----------------------|--------------------------|--------------------------|
|           | ▲ Home            | 1<br>Martin Inbox |              |              |               | 1  |               |                    | Curr               | ent Time:<br>Time out | 21 Jun 201<br>14 minutes | 6 15:19:55<br>56 seconds |
| KTB Co    | rporate Online    | : inbox           |              |              |               |    |               |                    |                    |                       |                          | 0                        |
| Prim      | ary Activities    | Secondary Act     | ivities      |              |               |    |               |                    |                    |                       |                          |                          |
|           |                   |                   |              |              |               |    |               | Filter:            | ×                  | Show                  | 30 💌                     | entries                  |
| No.       | Effective<br>Date | Reference 🍦       | Service Name | Function 🝦   | From A/C 👙    | То | ¢             | Amount 👙           | Submitted E        | y \$                  | Status                   | Remarks                  |
| 1         | 21-06-<br>2016    | CB000000229382    | GFMIS        | GFMIS        | 000-6-19017-0 |    |               | 1,000.00           | MAKER98@GMIS0      | 18051                 | Request<br>Auth          |                          |
| Showing 1 | to 1 of 1 entries | 5                 |              |              |               |    |               |                    | <<                 | < 1                   | of 1 >                   | >>                       |
|           |                   | ្តាតិ             | า เลือกรายก  | ารที่ต้องการ | อนุมัติ       |    |               |                    |                    |                       |                          |                          |

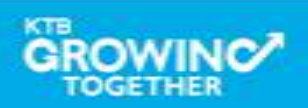

| 🧊 รนาคารกรุงิกย<br>เหนุ่มกราหล่า ยังกห           | GROWING            | Hi, a                        | uth98 (Company Authorizer) 🕎 logou<br>หตสอน จิเอฟ 💟                 |
|--------------------------------------------------|--------------------|------------------------------|---------------------------------------------------------------------|
| 📕 🔥 Home 🗳 Inbox                                 |                    |                              | Current Time: 21 Jun 2016 15:21:0<br>Time out :14 minutes 54 second |
| KTB Corporate Online : GFMIS > T                 | ransaction Detail  |                              | 0                                                                   |
| Fill in Information หมายเลขอ้างอิ่งลูกค้า#       | CB000000229382     | วันที่หำรายการ               | 21-06-2016                                                          |
| ชำระจากบัญชั                                     | 000-6-19017-0      | ชื่อแหนบัญชี                 | บจ. ทกสอบ จิเอฟ                                                     |
| รหัสศูนย์ต้นทุน                                  | 1100200011         | วันที่รายการมีผล             | 21-06-2016                                                          |
| รหัสเงินฝากคลังจังหวัด                           | G9001              | จำนวนเงิน                    | <b>1,000.00</b> ארט                                                 |
| ประเภทเอกสารนำส่ง<br>หมายเหตุ(ถ้ามี)             | รายได้แห่นดิน<br>- |                              | ตรวจความถูกต้อง<br>ออป่น Approve                                    |
| Additional Information :<br>ประเภทเอกสารที่นำส่ง | R1                 | การอ้างอิง                   | าตบุม Approve<br>เพื่ออนุมัติรายการ<br><sup>R590000</sup>           |
| รหัสบัญชั                                        | 1101020601         | Bank Book                    |                                                                     |
| รหัสรายได้                                       | 105                | รหัสศูนย์ต้นหุนเจ้าของรายได้ | -                                                                   |
|                                                  |                    |                              | lease review your GFMIS : Reject Approve                            |

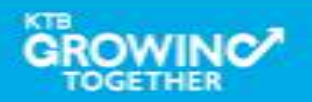

| 💮 รนาคารกรุงไทย<br>หตุมาญราหลา ยลาห | GROWING           | Hi, a                                  | uth98 (Company Authorizer)<br>ทศสอบ จีเอฟ | logout                              |
|-------------------------------------|-------------------|----------------------------------------|-------------------------------------------|-------------------------------------|
| 📕 🔥 Hame 🗳 Inbox                    |                   |                                        | Current Time: 21 Ju<br>Time out :14 mir   | n 2016 15:22:12<br>iutes 56 seconds |
| KTB Corporate Online : GFMIS > T    | ransaction Detail |                                        |                                           | 0                                   |
| หมายเลขอ้างอิงลูกค้า#               | CB000000229382    | วันที่ห่ารายการ                        | 21-06-2016                                |                                     |
| ชำระจากบัญชี                        | 000-6-19017-0     | ชื่อแทนบัญชี                           | บจ. ทกสอบ จีเอฟ                           |                                     |
| รหัสศูนย์ดันทุน                     | 1100200011        | วันที่รายการมีผล                       | 21-06-2016                                |                                     |
| รหัสเงินฝากคลังจังหวัด              | G9001             | สำนวนเงิน                              | 1,000.00                                  | บาท                                 |
| ประเภทเอกสารนำส่ง                   | รายได้แผ่นดิน     |                                        |                                           |                                     |
| หมายเหตุ(ถ้ามี)                     | -                 |                                        |                                           |                                     |
| Additional Information :            |                   |                                        | กดปุ่ม Confirm                            |                                     |
| ประเภทเอกสารที่นำส่ง                | R1                | การอ้างอิง                             | เพื่อยืนยันการอนุมัติรายก                 | าร                                  |
| รหัสบัญชี                           | 1101020601        | Bank Book                              |                                           |                                     |
| รหัสรายได้                          | 105               | รหัสศูนย์ต้นหุนเจ้าของรายได้           | -                                         |                                     |
|                                     | Are you s         | sure you want to approve Customer Refe | rence# CB000000229382 ? Cancel            | Confirm                             |

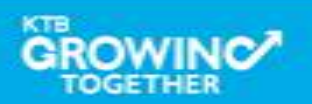

| ခြာ <mark>ธนาคารกรุงไทย</mark>    | GROWING                 |                   | Hi, a                     | ıth98 (Company   | / Authorizer)<br>ทดสอน จีเอฟ            | logout                               |
|-----------------------------------|-------------------------|-------------------|---------------------------|------------------|-----------------------------------------|--------------------------------------|
| 📕 🍙 Home 🗳 Inbox                  |                         |                   |                           |                  | Current Time: 21 Ju<br>Time out :14 mir | in 2016 15:23:33<br>nutes 52 seconds |
| KTB Corporate Online : GFMIS > Tr | ransaction Detail<br>Y  |                   |                           |                  |                                         | 0                                    |
| 10.94                             | 2/                      |                   | วันที่หำรายการ            | 21-06-2016       |                                         |                                      |
| ได้หมายเลข C                      | lustomer Ref.3 16 หลัก  |                   | ชื่อแหนบัญชั              | บจ. ทกสอบ จีเอฟ  |                                         |                                      |
| กรณี รายได้แผ                     | ่นดิน และเงินฝากคลัง ร  | ະນນ               | วันที่รายการมีผล          | 21-06-2016       |                                         |                                      |
| ธนาคารจะนำส                       | ส่งข้อมูลดังกล่าวให้กรม |                   | จำนวนเงิน                 |                  | 1,000.00                                | บาท                                  |
| עאן אנו אווטזענע-נט               | รายได้แห่นดิน           |                   |                           |                  |                                         |                                      |
| Customer Ref.2                    | 21062016                |                   | Customer Ref.3            | 0009100000014306 | i                                       | ר                                    |
| หมายเหตุ(ถ้ามี)                   | -                       |                   |                           |                  |                                         |                                      |
| Additional Information :          | (                       | กดปุ่ม Finish     | 20                        |                  |                                         |                                      |
| ประเภทเอกสารที่นำส่ง              | R1                      | เพื่อเสร็จสินการ  | รอนุมัติรายก <sup>า</sup> | 15               |                                         |                                      |
| รหัสบัญชี                         | 1101020601              | กรณีอนุมัติรายเ   | การมากกว่า 1              | ท่าน             |                                         |                                      |
| รหัสรายได้                        | 105                     | ผู้อนุมัติต้องมาส | อนุมัติครบตา              | มจำนวนที่        |                                         |                                      |
|                                   |                         | ถำหนดตามนโย       | เบายอนุมัติ (]            | LOA)             | oved successfully.                      | Finish                               |

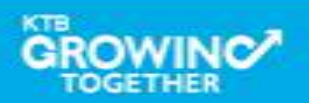

#### GFMIS Transaction Step for Reject Transaction (Company Authorizer)

| รมาคารกรุงไทย<br>หตุมพฐาหม ยุ่งพห | GROWING                | Hi, a                    | uth98 (Company Authorizer)<br>หดสอบ จีเอฟ | logout                               |
|-----------------------------------|------------------------|--------------------------|-------------------------------------------|--------------------------------------|
| 🗏 🔥 Home 🖸 Inbox                  |                        |                          | Current Time: 22 Ju<br>Time out :14 mir   | in 2016 16:17:46<br>nutes 54 seconds |
| KTB Corporate Online : GFMIS > To | ransaction Detail      |                          |                                           | 0                                    |
| 1 Fill in Information             |                        |                          |                                           |                                      |
| หมายเลขอ้างอิ่งลูกค้า#            | CB000000229558         | วันที่หำรายการ           | 22-06-2016                                |                                      |
| ชำระจากบัญชั                      | 000-6-19017-0          | ชื่อแทนบัญชั             | บจ. ทกสอบ จิเอฟ                           |                                      |
| รหัสศูนย์ต้นทุน                   | 1100200011             | วันที่รายการมีผล         | 22-06-2016                                |                                      |
| รหัสเงินฝากคลังจังหวัด            | G9001                  | สานวนเงิน                | 3,000.00                                  | บาท                                  |
| ประเภทเอกสารนำส่ง                 | รายได้เหง่นดิน         |                          |                                           |                                      |
| หมายเหตุ(ถ้ามี)                   |                        |                          |                                           |                                      |
| Additional Information :          | กดปุ่ม Re              | eject                    |                                           |                                      |
| ประเภทเอกสารที่นำส่ง              | <sub>R3</sub> กรณีปฏิเ | สธรายการ เพื่อส่งให้ Mak | ker 0003                                  |                                      |
| รหัสบัญชั                         | าางางวงองา ลบหรือแห    | ก้ใขรายการ               |                                           |                                      |
| รหัสรายได้                        | 514                    |                          | 0501400000                                |                                      |
|                                   |                        | (iP                      | lease review your GFMIS : Reject          | Approve                              |

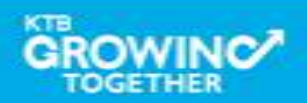

#### GFMIS Transaction Step for Reject Transaction (Company Authorizer)

| รมาคารกรุงไทย<br>หายเทตาหม่ ยังทห                                                  | GROWING                                | Hi, a                                   | uth98 (Company Authorizer)<br>หตสอน จีเอฟ                        | logout                                |
|------------------------------------------------------------------------------------|----------------------------------------|-----------------------------------------|------------------------------------------------------------------|---------------------------------------|
| 📕 🔥 Home 🖸 Inbox                                                                   |                                        |                                         | Current Time: 22 J<br>Time out :14 m                             | un 2016 16:17:33<br>inutes 29 seconds |
| KTB Corporate Online : GFMIS > T                                                   | ransaction Detail                      |                                         |                                                                  | 0                                     |
| (1) (2) Confirmation                                                               |                                        |                                         |                                                                  |                                       |
| หมายเลขอ้างอิ่งลูกค้า#                                                             | CB000000229558                         | วันที่หำรายการ                          | 22-06-2016                                                       |                                       |
| ชำระจากบัญชี                                                                       | 000-6-19017-0                          | ชื่อแหนบัญชั                            | บจ. ทกสอบ จีเอฟ                                                  |                                       |
| รหัสศูนย์ตันทุน                                                                    | 1100200011                             | วันที่รายการมีผล                        | 22-06-2016                                                       |                                       |
| ระบุเหตุผลการส่<br>เพื่อส่งให้ Maker<br>รายการ<br><sup>ประเภทเอกสารที่น่าส่ง</sup> | งคืน<br>· ลบหรือแก้ไข<br><sup>R3</sup> | สำนวนเงิน<br>การอ้าง<br>Baok Br         | <sub>3,000.00</sub><br>กดปุ่ม Confirm<br>เพื่อยืนยันการปฏิเสธราย | าาท                                   |
| รหสบญช                                                                             | 514                                    | bank bi<br>รหัสศูนย์ดันทุนเจ้าของรายได้ | 0901400000                                                       |                                       |
| Rejected Reason                                                                    | ระบุข้อมูลรหัสรายได้ไม่ถูกต้อง         |                                         |                                                                  |                                       |
|                                                                                    | Are you                                | ı sure you want to reject Customer Refe | rence# CB00000229558 ? Cancel                                    | Confirm                               |

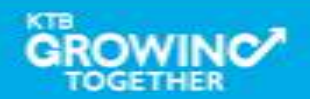

#### GFMIS Transaction Step for Reject Transaction (Company Authorizer)

| 💮 ธนาคารกรุงไทย                   | GROWING                        | Hi, a                         | uth98 (Company Authorizer)<br>หตุสอน จีเอฟ | logout                               |
|-----------------------------------|--------------------------------|-------------------------------|--------------------------------------------|--------------------------------------|
| Home 🖸 Inbox                      |                                |                               | Current Time: 22 J<br>Time out :14 mi      | un 2016 16:18:10<br>nutes 54 seconds |
| KTB Corporate Online : GFMIS > Tr | ransaction Detail<br>Y         |                               |                                            | 0                                    |
| หมายเลขอ้างอิงลูกค้า#             | CB000000229558                 | วันที่หำรายการ                | 22-06-2016                                 |                                      |
| ชำระจากบัญชั                      | 000-6-19017-0                  | ชื่อแหนบัญชั                  | บจ. ทกสอบ จีเอฟ                            |                                      |
| รหัสศูนย์ต้นทุน                   | 1100200011                     | วันที่รายการมีผล              | 22-06-2016                                 |                                      |
| รหัสเงินฝากคลังจังหวัด            | G9001                          | สำนวนเงิน                     | 3,000.00                                   | טרט                                  |
| ประเภทเอกสารนำส่ง                 | รายได้แผ่นดิน                  |                               |                                            |                                      |
| หมายเหตุ(ถ้ามี)                   | -                              |                               |                                            |                                      |
| Additional Information :          |                                |                               |                                            |                                      |
| ประเภทเอกสารที่นำส่ง              | R3                             | การอ้างอิง                    | R59000003                                  |                                      |
| รหัสบัญชั                         | 1101020601                     | Bank Book                     | -                                          |                                      |
| รหัสรายได้                        | 514                            | กดป่ม Finish เพื่อเว          | สร็จสิ้น                                   |                                      |
| Rejected Reason                   | ระบุข้อมูลรหัสรายได้ไม่ถูกต้อง |                               |                                            |                                      |
|                                   |                                | Customer Reference# CB0000002 | 229558 have been rejected successfully.    | Finish                               |

KTB

#### GFMIS Transaction Step for Reject Transaction (Company Maker)

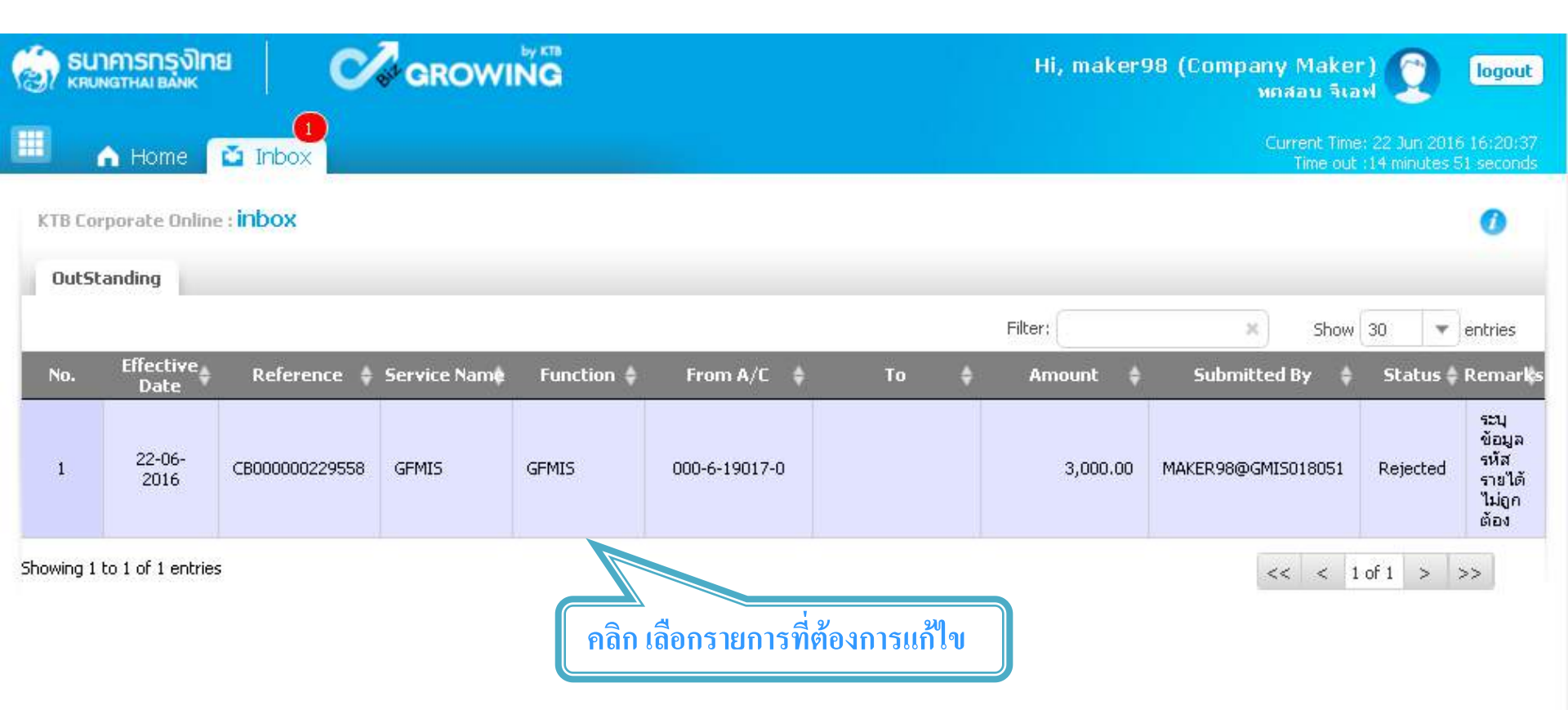

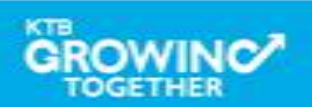

#### GFMIS Transaction Step for Reject Transaction (Company Maker)

| รบาการกรุงไทย     เหมงฐาหล่า ยลงหะ | GROWING                             | н                              | i, maker98 (Company Maker) 🕎 🏾 🛚                          | logout             |
|------------------------------------|-------------------------------------|--------------------------------|-----------------------------------------------------------|--------------------|
| Home 🖸 Inbox                       |                                     |                                | Current Time: 22 Jun 2016 16<br>Time out :14 minutes 54 s | 6:20:45<br>seconds |
| KTB Corporate Online : GFMIS > T   | ransaction Detail                   |                                |                                                           | 0                  |
| 1 Fill in Information              |                                     |                                |                                                           |                    |
| หมายเลขอ้างอิงลูกค้า#              | CB000000229558                      | วันที่ทำรายการ                 | 22-06-2016                                                |                    |
| ชำระจากบัญชั                       | KTB*000-6-19017-0*บจ. ทดสอบ จีเอฟ 🔻 | ชื่อแทนบัญชี                   | บจ. หคสอบ จีเอฟ                                           |                    |
| รหัสศูนย์ตันทุน                    | 110000000                           | วันที่รายการมัผล               |                                                           |                    |
| รหัสเงินฝากคลังจังหวัด             | สามารถเลือกได้ 2 แนว                | ทาง                            | ארט 3000                                                  |                    |
| ประเภทเอกสารนำส่ง                  | 1. ปุ่ม "Delete" เพื่า              | อ <b>ยกเลิกรายการ</b> ดังกล่าว | )                                                         |                    |
| หมายเหตุ(ถ้ามี)                    | 2. ปุ่ม "Submit" กร                 | ณีที่ <b>แก้ไขข้อมูล</b> และ   |                                                           |                    |
| Additional Information :           | ต้องการส่งรายก                      | ารอีกครั้ง                     |                                                           |                    |
| ประเภทเอกสารที่นำส่ง               | (R3 💌                               |                                | 000003                                                    |                    |
| รหัสบัญชี                          | 1101020601                          | Bank Book                      |                                                           |                    |
| รหัสรายได้                         | 514                                 | รหัสศูนย์ต้นหุนเจ้าของรายได้   | 090140                                                    |                    |
|                                    |                                     |                                | Delete Save As Draft Submit                               |                    |

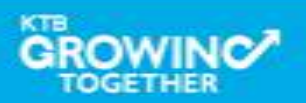

#### GFMIS Transaction Step by <u>ข้อควรระวัง</u>

- วันที่รายการมีผลจะยึดตามวันที่ Authorizer อนุมัติรายการเท่านั้น เช่น Maker ทำรายการวันที่ 21/09/59 แต่ Authorizer อนุมัติรายการวันที่ 22/09/59 รายการจะมีผลวันที่ 22/09/59
- 2. การอนุมัติรายการไม่สามารถอนุมัติข้ามปีงบประมาณได้

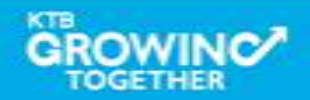

#### **GFMIS Transaction History Step**

| 🧑 รมาการกรุงไทย Correction Bank Hi, mak |                                                                                                    |                                                                              | Hi, maker98 (Company Maker) 🕥 logout<br>พถสอน จีเอฟ                                                                                                    |
|-----------------------------------------|----------------------------------------------------------------------------------------------------|------------------------------------------------------------------------------|----------------------------------------------------------------------------------------------------|
| III                                     | Menu                                                                                                    |                                                                              | ×                                                                                                    |
| e                                       | Account<br>Summary<br>eStatement(Te<br>xt Layout)<br>eStatement(Ex<br>cel)<br>Tracking-<br>Transfer<br>Cel)<br>EX Layout<br>EX Layout<br>EX | s crMIS<br>Pay In<br>Transaction History<br>លឹក<br>កើតកា Transaction History |                                                                                                    |
|                                         |                                                                                                    |                                                                              | <ul> <li>ເປັນຝາກປະເວດກາອີສະຫະລາກຝາກ 24 ເດືອນ ຝາກເປັນຈຳມວນເກົາກັນຖຸກເດືອນ</li> <li>ຝາກຊັ້ນດຳ 1,000 ບາກ ສູບຄຸດໃນກັນ 25,000 ບາກ</li> <li>ອັດສາວອອກນັ້ນຄາທຳ 3.80% ດ່ວຍ</li> <li>ອັບນີ້ 4 31 ນກສາກນ 2557</li> </ul> |

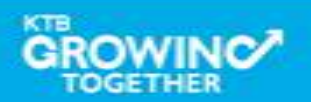

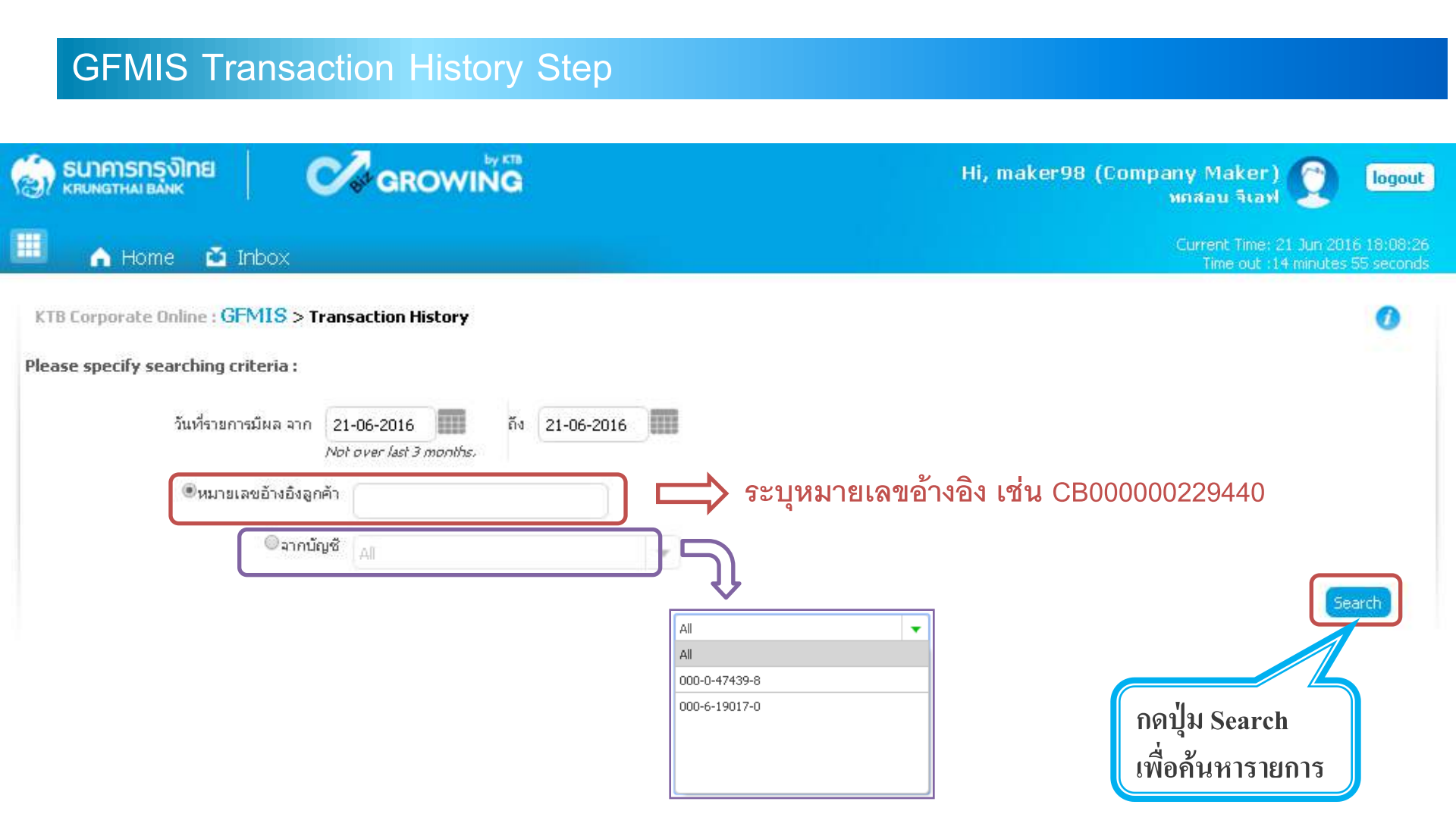

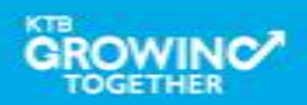

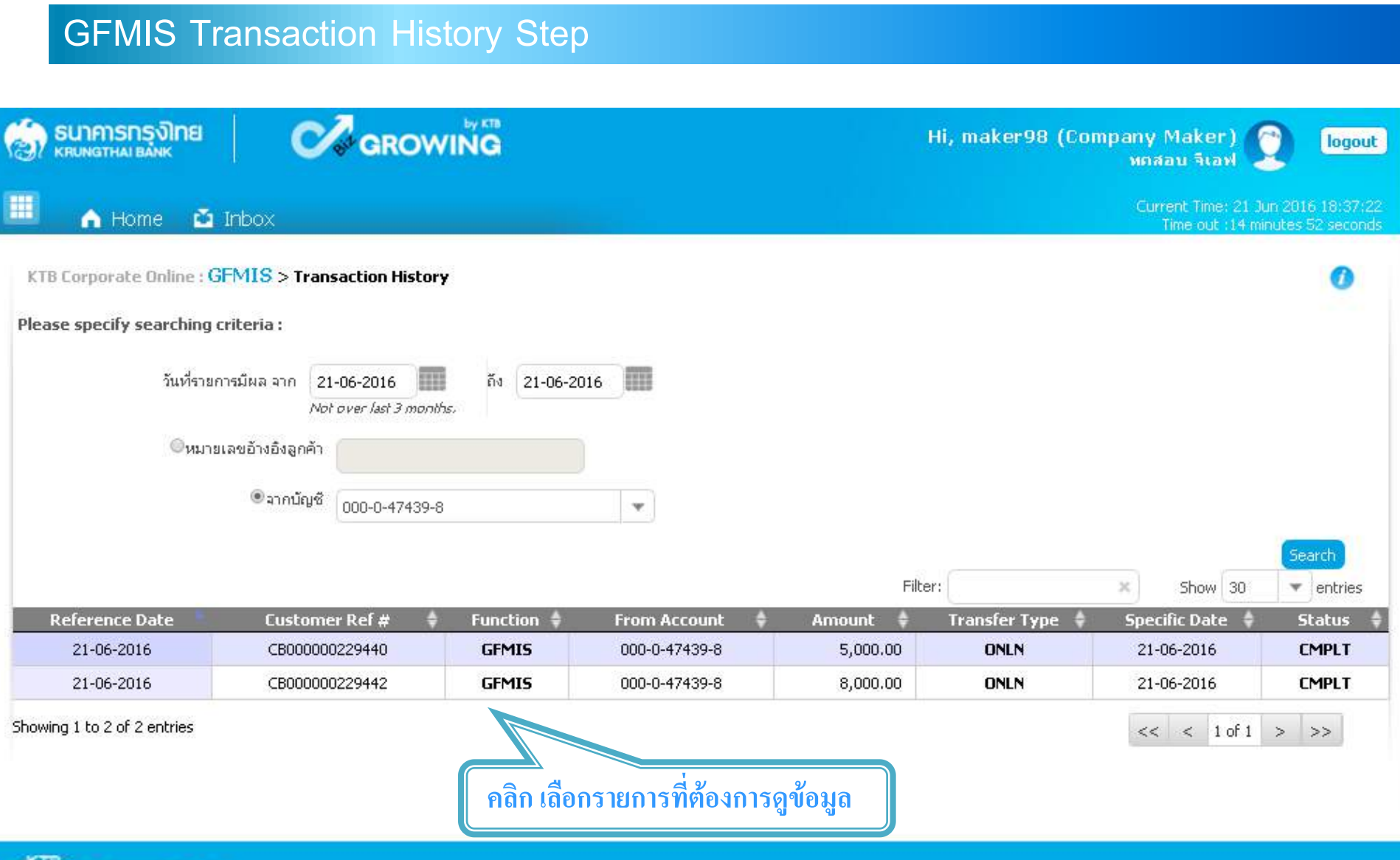

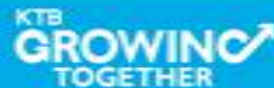

| GFMIS Transaction History Step   |                    |                         |                                            |                                       |
|----------------------------------|--------------------|-------------------------|--------------------------------------------|---------------------------------------|
| 🤝 รนาการกรุงไทย 🧖 🐼 GROWING      |                    | н                       | ii, maker98 (Company Maker)<br>ทศสอบ จีเอฟ | ) logout                              |
| 🔲 🍙 Home 🖸 Inbox                 |                    |                         | Current Time: 21.3<br>Time out :14 m       | un 2016 18:30:21<br>inutes 51 seconds |
| KTB Corporate Online : GFMIS > T | ransaction History |                         |                                            | 0                                     |
| < Back                           |                    |                         |                                            | C Print                               |
| หมายเลขอ้างอิงลูกค้า#            | CB000000229440     | วันเทื่อนุมัติรายการ    | 21-06-2016                                 |                                       |
| ชำระจากบัญชี                     | 000-0-47439-8      | ซื่อแหนบัญชั            | บจ. ทศสอบ จีเอฟ                            |                                       |
| รหัสศูนย์ต้นทุน                  | G9002              | วันที่รายการมีผล        | 21-06-2016                                 |                                       |
| รหัสเงินฝากคลังจังหวัด           | 1100400021         | สำนวนเงิน               | 5,000.00                                   | บาท                                   |
| ประเภทเอกสารนำส่ง                | เงินฝากคลัง        |                         |                                            |                                       |
| Customer Ref.2                   | 21062016           | Customer Ref.3          | 0009100000014574                           |                                       |
| หมายเหตุ(ถ้ามี)                  | -                  |                         |                                            |                                       |
| Additional Information :         |                    |                         |                                            |                                       |
| ประเภทเอกสารที่นำส่ง             | R2                 | การอ้างอิง              | R59000005                                  |                                       |
| รหัสบัญชั                        | 1101020501         | Bank Book               | -                                          |                                       |
| รหัสบัญชีเงินฝากคลัง             | 00788              | เจ้าของบัญชีเงินฝากคลัง | 1100400000                                 |                                       |
| รหัสศูนย์ต้นทุนเจ้าของรายได้     |                    |                         |                                            |                                       |

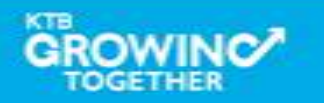

# Case Error ต่างๆของการนำส่ง GFMIS

# **กรณี เลือก <u>รายได้แผ่นดิน</u> ประเภทเอกสารน้ำส่ง <u>R1</u>**

| Case                                                                     | Error Message                    |
|--------------------------------------------------------------------------|----------------------------------|
| การกำหนด LOA                                                             | LOA Rule Not Found (23853)       |
| - ไม่ได้กำหนด LOA                                                        |                                  |
| - ระบุจำนวนเงินเกินที่กำหนด LOA                                          |                                  |
| เมื่อรหัสการอ้างอิง <u>ไม่</u> ถูกต้อง                                   | GFMIS Reference invalid. (23734) |
| (ระบุปีงบประมาณผิด, ระบุผิด format)                                      |                                  |
| เมื่อเลือก รหัสบัญชี เป็น 1101020606                                     |                                  |
| แล้ว Bank Book ไม่ถูกต้อง                                                | GFMIS Bank Book invalid. (23735) |
| - Bank Book <mark>ไม่มี</mark> ในระบบ/ไม่ครบ6 หลัก                       |                                  |
| - รหัส 5 หลักของ Bank Book <u>ไม่ตรง</u> กับรหัส 5 หลักแรกของศูนย์ต้นทุน |                                  |
| เมื่อ รหัสรายได้ <mark>ไม่</mark> ถูกต้อง (ไม่มีในระบบ, ไม่ครบ 3หลัก)    | GFMIS Income invalid. (23736)    |

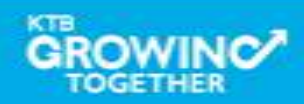

# Case Error ต่างๆของการน่าส่ง GFMIS

# **กรณี เลือก <u>รายได้แผ่นดิน</u> ประเภทเอกสารนำส่ง <u>R3</u>**

| Case                                                                           | Error Message                      |
|--------------------------------------------------------------------------------|------------------------------------|
| การกำหนด LOA                                                                   | LOA Rule Not Found (23853)         |
| - ไม่ได้กำหนด LOA                                                              |                                    |
| - ระบุจำนวนเงินเกินที่กำหนด LOA                                                |                                    |
| เมื่อรหัสการอ้างอิง <mark>ไม่</mark> ถูกต้อง                                   | GFMIS Reference invalid. (23734)   |
| (ระบุปีงบประมาณผิด, ระบุผิด format)                                            |                                    |
| เมื่อเลือก รหัสบัญชี เป็น 1101020606 แล้วBank Book ไม่ถูกต้อง                  |                                    |
| - Bank Book <mark>ไม่มี</mark> ในระบบ/ไม่ครบ6 หลัก                             | GFMIS Bank Book invalid. (23735)   |
| - รหัส 5 หลักของ Bank Book <mark>ไม่ตรง</mark> กับรหัส 5 หลักแรกของศูนย์ต้นทุน |                                    |
| เมื่อ รหัสรายได้ <u>ไม่</u> ถูกต้อง                                            | GFMIS Income invalid. (23736)      |
| รหัสศูนย์ต้นทุนเจ้าของรายได้ 5 หลักแรก <mark>ตรงกัน</mark> กับรหัสศูนย์ต้นทุน  | GFMIS Cost Center invalid. (23737) |

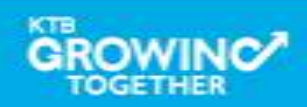

# Case Error ต่างๆของการน่าส่ง GFMIS

# **กรณี เลือก <u>เงินฝากคลัง</u>** ประเภทเอกสารนำส่ง <u>R2</u>

| Case                                                                           | Error Message                    |
|--------------------------------------------------------------------------------|----------------------------------|
| การกำหนด LOA                                                                   | LOA Rule Not Found (23853)       |
| - ไม่ได้กำหนด LOA                                                              |                                  |
| - ระบุจำนวนเงินเกินที่กำหนด LOA                                                |                                  |
| เมื่อรหัสการอ้างอิง <u>ไม่</u> ถูกต้อง                                         | GFMIS Reference invalid. (23734) |
| (ระบุปีงบประมาณผิด, ระบุผิด format)                                            |                                  |
| เมื่อเลือก รหัสบัญชี เป็น 1101020606 แล้ว Bank Book ไม่ถูกต้อง                 |                                  |
| - Bank Book <mark>ไม่ม</mark> ี ในระบบ/ไม่ครบ6 หลัก                            | GFMIS Bank Book invalid. (23735) |
| - รหัส 5 หลักของ Bank Book <mark>ไม่ตรง</mark> กับรหัส 5 หลักแรกของศูนย์ต้นทุน |                                  |
| - รหัสบัญชีเงินฝากคลัง <mark>ไม่มี</mark> ในระบบ, ระบุไม่ครบ                   | GFMIS Account code and Owners    |
| - รหัสบัญชีเงินฝากคลัง <mark>ไม่สัมพันธ์</mark> กับเจ้าของบัญชีเงินฝากคลัง     | account invalid. (23729)         |
| เจ้าของบัญชีเงินฝากคลัง 5หลักแรก <u>ไม่ตรง</u> กับรหัสศูนย์ต้นทุน              | GFMIS Owners account invalid.    |
|                                                                                | (23739)                          |

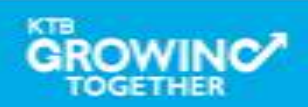

# Case Error ต่างๆของการน่าส่ง GFMIS

# **กรณี เลือก <u>เงินฝากคลัง</u> ประเภทเอกสารนำส่ง <u>R4</u>**

| Case                                                                            | Error Message                         |
|---------------------------------------------------------------------------------|---------------------------------------|
| การกำหนด LOA                                                                    | LOA Rule Not Found (23853)            |
| - ไม่ได้กำหนด LOA                                                               |                                       |
| - ระบุจำนวนเงินเกินที่กำหนด LOA                                                 |                                       |
| เมื่อรหัสการอ้างอิง <u>ไม่</u> ถูกต้อง                                          | GFMIS Reference invalid. (23734)      |
| (ระบุปีงบประมาณผิด, ระบุผิด format)                                             |                                       |
| เมื่อเลือก รหัสบัญชี เป็น 1101020606 แล้ว Bank Book ไม่ถูกต้อง                  |                                       |
| - Bank Book <u>ไม่มี</u> ในระบบ/ไม่ครบ6 หลัก                                    | GFMIS Bank Book invalid. (23735)      |
| - รหัส 5 หลักของ Bank Book <mark>ไม่ตรง</mark> กับรหัส 5 หลักแรกของศูนย์ต้นทุน  |                                       |
| - รหัสบัญชีเงินฝากคลัง <u>ไม่มี</u> ในระบบ, ระบุไม่ครบ                          | GFMIS Account code and Owners         |
| - รหัสบัญชีเงินฝากคลัง <mark>ไม่สัมพันธ์</mark> กับเจ้าของบัญชีเงินฝากคลัง      | account invalid. (23729)              |
| เจ้าของบัญชีเงินฝากคลัง 5 หลักแรก <u>ไม่ตรงกับ</u> รหัสศูนย์ต้นทุนเจ้าของรายได้ | GFMIS Owners account invalid. (23739) |

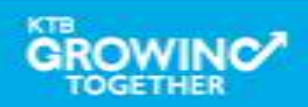

**THANK YOU** Call Center : 02-208-7799 Call Center: 02-111-1111 กรณีที่โทรติดต่อไม่ได้ ติดต่อผ่านช่องทาง email cash.management@ktb.co.th แจ้งรายละเอียดดังนี้ 1. Company ID 2. ชื่อบริษัท 3. ผู้ติดต่อ พร้อมเบอร์โทรกลับ รายละเอียดปัญหา พร้อมหน้าจอ (ถ้ามี) 4.

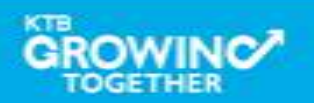

**KTB Cash Management** 

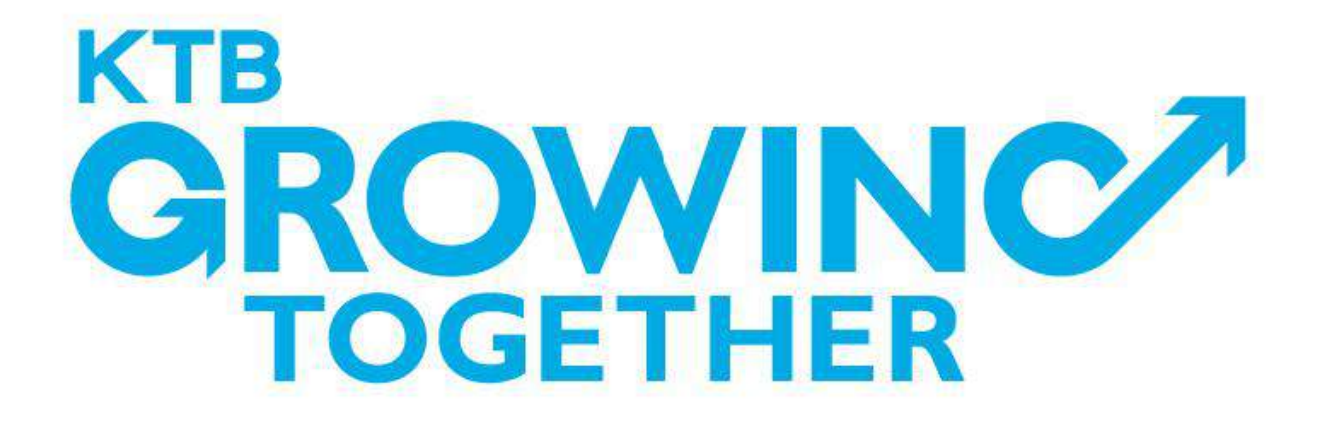

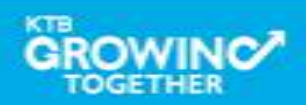